## Konfigurieren des Joysticks bei Hugo-Spielen

1) Lege eine Hugo-CD in Dein Laufwerk ein und wähle Joystick Kalibrieren im Hugo Menü aus

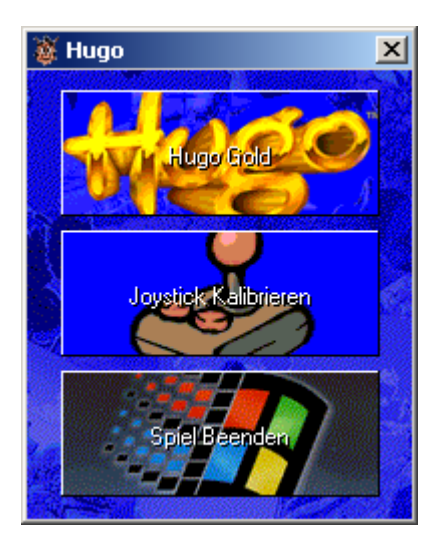

2) Wähle einen Joystick aus und drücke aus Einstellungen

| Game Controllers                                                                   |                   | ? ×          |  |  |
|------------------------------------------------------------------------------------|-------------------|--------------|--|--|
| These settings help you configure the game controllers installed on your computer. |                   |              |  |  |
| Installed game controllers                                                         |                   |              |  |  |
| Controller                                                                         |                   | Status       |  |  |
| Logitech WingMan Extreme D                                                         | igital 3D (USB)   | OK           |  |  |
|                                                                                    |                   |              |  |  |
|                                                                                    |                   |              |  |  |
|                                                                                    |                   |              |  |  |
|                                                                                    |                   |              |  |  |
|                                                                                    |                   |              |  |  |
| Add                                                                                | Remove            | Properties   |  |  |
|                                                                                    |                   |              |  |  |
|                                                                                    | Advanced          | Troubleshoot |  |  |
|                                                                                    | A <u>u</u> vanceu |              |  |  |
|                                                                                    |                   |              |  |  |
|                                                                                    |                   | OK           |  |  |
|                                                                                    |                   |              |  |  |

3) Wähle die "Über" Karteikarte und wähle den "Logitech Profiler" aus

| WingMan E | streme Digital 3D Properties                                                                           | <u>? ×</u>                                         |
|-----------|----------------------------------------------------------------------------------------------------|----------------------------------------------------|
| Test Al   | pout                                                                                                   |                                                    |
| - About L | ogitech Software                                                                                       |                                                    |
| W         | Use the Logitech Profiler to customize the<br>behavior of your gaming device.                          | Logitech Profiler                                  |
| 2         | Click "Internet Update" to get the latest drivers<br>and game profiles from Logitech.                  | Internet Update                                    |
| logitech  | Visit Logitech on the Web to get the latest<br>information about other cool products from<br>Logitech. | www.logitech.com                                   |
| Version   | Information                                                                                            |                                                    |
| 5         | Logitech Profiler Version<br>Logitech Driver Version                                                   | 4.30.253.0 (07-08-2003)<br>4.30.253.0 (07-08-2003) |
|           |                                                                                                    |                                                    |
|           | ОК                                                                                                    | Cancel Apply                                       |

4) Füge ein neues Profil beim klicken auf dem "Select a Game" Button und wähle dann "Create new Game Profile" aus

| W Logitech Profiler         |        |            |
|-----------------------------|--------|------------|
| Profile Edit Device Option: | s Help |            |
| Select A Device 🛛 💻         |        | ló-        |
| Select A Game 🛛 💻           |        | Logitech   |
|                             |        | Logiccar   |
|                             | 100    | POV 1      |
| PROFILER                    |        |            |
|                             |        | = Trigger  |
|                             |        | Button 2   |
|                             |        | E Button 3 |
| X-Axis 💳                    |        | E Button 4 |
| Y-Axis 💳                    |        | E Button 5 |
| Throttle 💳                  |        | Button 6   |
| Twist =                     |        | = Button 7 |

5) Fülle die Felder wie folgt aus: (Denke daran das der Pfad mit dem Deines Spieles übereinstimmen muss und das einige Spiele nur mit CD laufen.)

| Profile Properties                                                                                                    | x |
|----------------------------------------------------------------------------------------------------|---|
| What would you like the Game Profile to be called?                                                                       |   |
| Hugo                                                                                                    |   |
| Please press the Browse button to locate your game's executable file, or type the full path and name in the space below. |   |
| E:\hugo.exe Browse                                                                                                    |   |
| Finally, choose an icon below and click OK to begin customizing your<br>new Profile.                                     |   |
|                                                                                                    | ] |
| Help Cancel OK                                                                                                    |   |

6) Klicke nun auf die "X-Achse" und wähle "Neue Achsen Aufgabe" aus

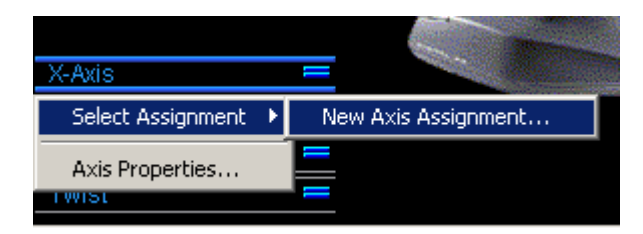

7) Gebe einen Namen ein und drück danach auf "Edit Commands"

| <u>? ×</u>   |
|--------------|
| OK           |
|              |
| <u>H</u> elp |
|              |
| 1            |
|              |
|              |
|              |
|              |
|              |

- 8) Schreibe "Rechts" oder "Links" und drücke auf "Record"9) Halte die rechte Pfeiltaste Taste gedrückt und klicke auf Stop

| Edit Command                                                                                                    | ? ×                          |
|----------------------------------------------------------------------------------------------------|------------------------------|
| Give the command a name. Click the Record button to record a new command. Command Information Name: Right Command Contents HØJRE PIL Press Record HØJRE PIL Release Options Description Move the mouse over a control to see more information for that item. | OK<br>Cancel<br><u>H</u> elp |

10) Wiederhole die Schritte 7 bis 9 genauso für die linke Pfeiltaste

| 11) W | ähle | "Rechts" | und l | Links"       | wie | angezeigt aus |  |
|-------|------|----------|-------|--------------|-----|---------------|--|
|       |      |          |       | $\backslash$ |     | 0 0           |  |

|                                                                                                    | · · · · · · · · · · · · · · · · · · · |                                 |                              |
|----------------------------------------------------------------------------------------------------|---------------------------------------|---------------------------------|------------------------------|
| Edit Assignment                                                                                                    |                                       |                                 | ? ×                          |
| Give the assignment a name and specify a command for each axis direction.  Axis Assignment Name: Horizontal Axis Left Left Right Right |                                       |                                 | OK<br>Cancel<br><u>H</u> elp |
| Commands<br>Create, modify or de                                                                                                    | elete commands.                       | Edit <u>C</u> ommands           |                              |
| Description<br>Move the mouse of                                                                                                    | over a control to see m               | nore information for that item. |                              |

12) Wiederhole die Schritte 6 bis 11 genauso für die Hoch- und Runter-Taste (Y-Achse). Vergiss nicht die anderen benötigten Knöpfe zu definieren (Springen, schießen, etc.)

W Logitech Profiler \_ 🗆 🗡 Profile Edit Device Options Help Select A Device Select A Game Loaitech Play Hugo Ŭ POV 1 PROFILER Trigger Button 2 Button 3 Button 4 Vertical Button 5 Button 6 Throttle Button 7 Twist

13) Klicke auf "Hugo spielen" und der Joystick wird wie gewöhnlich funktionieren

14) In Zukunft funktioniert der Joystick auch wenn du das Spiel aus dem Startmenü startest

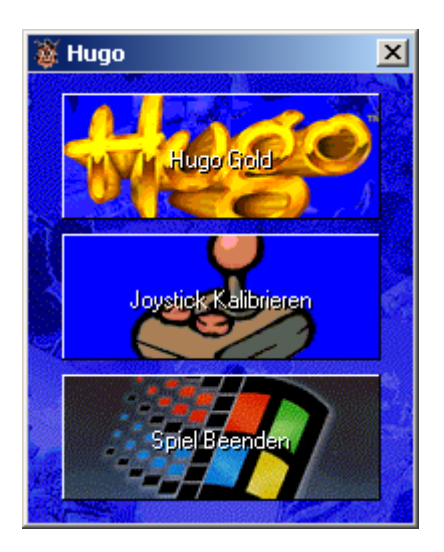